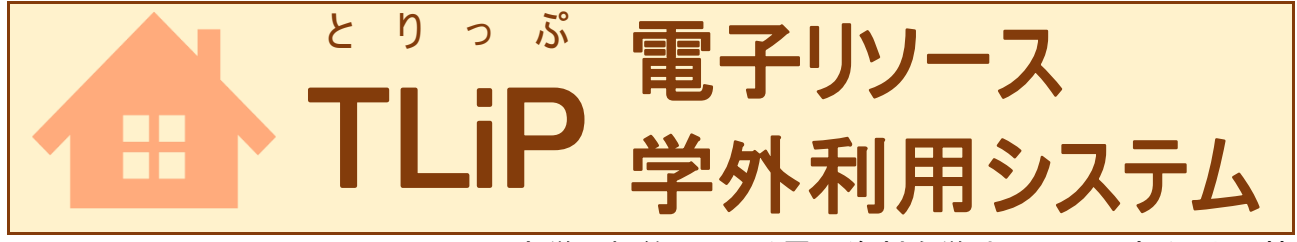

TLiP(Toyaku Library Proxy service)は、本学で契約している電子資料を学外から利用することに特化したシステムです。各個人がお手持ちのパソコンに特別な設定を加える必要なく、決まったページからログインするだけで、学内ネットワークと同様に電子資料を利用することができます。

- ◆利用上の注意事項
- ・本システムの利用対象者は東薬 ID を持つ全ての学部学生・大学院生・教職員です。
- ・ご自身の東薬 ID でご利用ください。他人の ID による利用は厳禁です。
- ・卒業・退職された方は、東薬 ID をお持ちの場合でも、本システムの利用対象外となります。
- ・利用後は必ずログアウトしてください。

| ▲利田士は1(県切に口グノンナス)                                                                                                    |                                                                                                    | ▲利田士はの                                                               | (冷中でログノンオス)                                                                                                    |
|----------------------------------------------------------------------------------------------------|----------------------------------------------------------------------------------------------------|----------------------------------------------------------------------|----------------------------------------------------------------------------------------------------|
| ▼利用力法し、取例にロジョン9つ)                                                                                                    |                                                                                                    | ▼11月71/1/1/1/1/90)                                                   |                                                                                                    |
| (1)本館トッブページ! 電子ジャール・データベ                                                                                                    |                                                                                                    | (1)本館トッブページ! 電子ジャール・データベ                                             |                                                                                                    |
| ース」グループの中の「電子リソース学外                                                                                                    |                                                                                                    | ース」グループの中の「リンクリゾルバ                                                   |                                                                                                    |
| 利用システム(TLiP)」をクリックし、表示さ                                                                                                    |                                                                                                    | Allinker」をクリックします。表示されるペ                                             |                                                                                                    |
| れるページの「TLiP ログイン画面」リンクを                                                                                                    |                                                                                                    | ージの「Allinker 電子ジャーナル・ブックリ                                            |                                                                                                    |
| クリックします。                                                                                                    |                                                                                                    | スト」リンクをクリックします。                                                      |                                                                                                    |
| (2)TLiP ログイン画面(★1)が表示されるの                                                                                                    |                                                                                                    | (2)「Allinker 電子ジャーナル・ブックリスト」                                         |                                                                                                    |
| で、東薬 ID でログインします。                                                                                                    |                                                                                                    | (★3)画面が開きます。様々な検索方法                                                  |                                                                                                    |
| (3)本館トップページ下部の「TLiP」バナーから                                                                                                    |                                                                                                    | が用意されているので、これらを活用して                                                  |                                                                                                    |
| もログイン画面を開くことができます。                                                                                                    |                                                                                                    | 目的の電子資料を検索してください。                                                    |                                                                                                    |
| (4)「電子リソース学外利用システム(TLiP)」メ                                                                                                    |                                                                                                    | (3)本学で契約している電子資料のリンクが                                                |                                                                                                    |
| イン画面(★2)が開き、電子ジャーナル・                                                                                                    |                                                                                                    | 見つかった場合、そのリンクをクリックす                                                  |                                                                                                    |
| データベース等のタイトルー覧が表示さ                                                                                                    |                                                                                                    | ると「TLiP ログイン画面」(★1)が出現しま                                             |                                                                                                    |
| れます。一覧中のタイトル文字列がリンク                                                                                                    |                                                                                                    | す。東薬 ID でログインすると、該当する論                                               |                                                                                                    |
| になっているので、これをクリックすること                                                                                                    |                                                                                                    | 文等をダウンロードするページにジャンプ                                                  |                                                                                                    |
| により、該当する資料のトップページにジ                                                                                                    |                                                                                                    | します。                                                                 |                                                                                                    |
| ャンプします。                                                                                                    |                                                                                                    |                                                                      |                                                                                                    |
| ★1 TLiP ログイン画面                                                                                                    | ★2 電子リソース学                                                                                                    | 外利用システム                                                              | ★3 電子ジャーナル・ブックリスト                                                                                                    |
| 東京薬科大学 図書館<br>Likers, Tehyo University of Patranacy and Life Genore                                                                                                    | (TLiP)メイン画面                                                                                                    |                                                                      |                                                                                                    |
| -<br>東院ID(半角)を入力してください<br>(何のare enter your unemanne) :                                                                                                    | 東京東州大学 用出相 lp:10.121.23.118 user:                                                                                                    |                                                                      |                                                                                                    |
| パスプートを入力して人言ない<br>(Please enter your password) :                                                                                                    | 電子リソース学外利用システム(TLiP                                                                                                    | )                                                                    | 対比さから定す 公用から定す 使用しから定す ヨッラ・ロハルル定す 電子ジックを定す<br>は時期の●ABCDEFGH1JKLMNOPQRSTUVWXYZTOME                                                                                                    |
| Login                                                                                                    |                                                                                                    | RANKE 2019/01/09                                                     | JARMAN ELASU JEFORIJAL HAUFARISTU V WATE<br>1990年3日の日本日本日本日本日本日本日本日本日本日本日本日本日本日本日本日本日本日本日                                                                                                    |
| 【利用上の注意車項】<br>めず下記内容をご一読のうえ、電子リソース学外利用システム(TLIP)をご利用ください。                                                                                                    | 整点タイトは)でよくご確認ください。<br>ま学らレーナルは、ロボットや予報によって一直に人間に少ないクランロードする行為は目く着いられており、優快売は国に留<br>不起シケランスを注くかっと生まりを増きたとなり、触想の構成的の間になる考慮があります。ルーパッセン、16日の見 |                                                                      | はひふへぼすみひゃしやりですらりでれるかやの例<br>例案 Cour Costerをまたか                                                                                                    |
| <ul> <li>・TUPの利用対象者は実施10を持つ金ての学生(学習学生会び)・装飾具です。</li> <li>・がいってにも、したいくない、したいなどの通知のます</li> <li>・がいってにも、したいなどの通知のます</li> <li>・がいいていていたのでの目的では、実施がなどのでの一般がいたいなどの目的であると目的である。</li> <li>・ながい、日本の中国のことで利用くたさい、後しくの日本の利用は会社しています。</li> <li>・ながい、日本の中国のことで利用くたさい、その日本の利用は会社しています。</li> <li>・ながいていたのでは、この中国の日本の中国の目的をしたいます。</li> <li>・ながいていたのでは、この中国の日本の中国の日本の上の目前をしたいます。</li> </ul>                                                                                                    |                                                                                                    | T. 新聞総督ホヤわかにログアウトしてくどうし、<br>行わりましたらこのシステムから必ずログアウト・J さようんしてくどう<br>へい | VITERIAANUME : VET - SAEY     IN UN - 3      IN UN - 3      I                                                               |
| The second second | Nilviur 期間目的(1)も アッセス型点の(1)も データベース                                                                                                    |                                                                      | <ul> <li>Section as a many and address total and approximate in an intervention many conserves subcrass in a malke granulosity cobility. A Pallottet<br/>Total Asserts 5 mm/s preservery Metagenetic (1):<br/>Methyle address for any many conservery metagenetic (1):<br/>Methyle address for any many conservery metagenetic (1):<br/>Methyle address for any many conservery metagenetic (1):<br/>Methyle address for any many conservery metagenetic (1):<br/>Methyle address for address for address for address for address for address for address for address for<br/>Methyle address for address for address for address for address for address for address for address for<br/>Methyle address for address for address for address for address for address for address for address for address for<br/>Methyle address for address for address for address for address for address for address for address for address for address for address for<br/>Methyle address for address for address for address for address for address for address for address for address for<br/>address for address for address for address for address for address for address for address for address for<br/>Methyle address for address for address for address for address for address for address for address for address for<br/>address for address for address</li></ul> |
|                                                                                                    |                                                                                                    |                                                                      |                                                                                                    |

●「電子リソース学外利用システム(TLiP)」メイン画面からデータベース「JDreamⅢ」にジャンプした場合は、 JDreamⅢトップページの「ip 接続ログイン」をクリックしてください。そのまま検索画面に移行します。

## ●利用中、TLiPの圏外にでてしまったとき

TLiP の圏内にいる間は、ブラウザ URL 欄のアドレス文字中に"・・・tlip.bus.toyaku.ac.jp"が表示されます。例えば、natureの場合は、http://www.nature.com.tlip.bus.toyaku.ac.jp/ のようになります。圏外に出てしまったこと に気づいたときは、一度 TLiP のメイン画面に戻り、リンクを辿りなおしてください。

2020年7月 東京薬科大学図書館